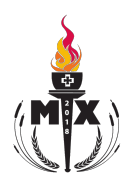

# **Registration Guide**

This registration guide is intended to help High School Youth to complete their individual registration for "Mix 2018".

### **Individual Registration procedure:**

1. Go to the website: www.hsmix.ca

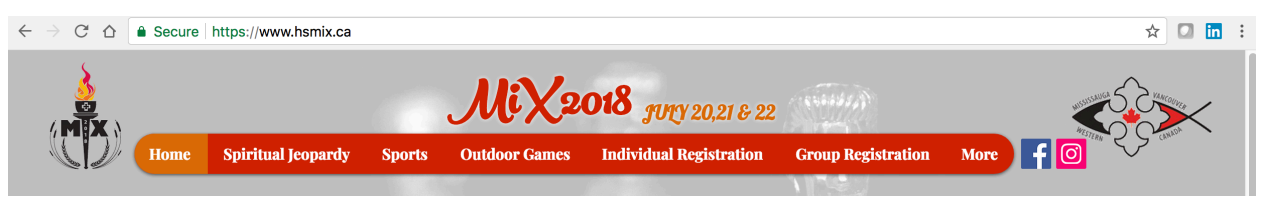

2. Navigate to the "Individual Registration" tab.

### **Church choice:**

3. In the first page of the individual registration, choose which church you are participating under and press "Next".

| 1                                                                                        |                                                                                                    |                                                                                                    | MiX2                     | 018 JULY 20,21 & 22             |                    |        |  |
|------------------------------------------------------------------------------------------|----------------------------------------------------------------------------------------------------|----------------------------------------------------------------------------------------------------|--------------------------|---------------------------------|--------------------|--------|--|
| Home                                                                                     | Spiritual Jeopardy                                                                                                    | Sports                                                                                                    | Outdoor Games            | Individual Registration         | Group Registration | More f |  |
|                                                                                          | 1                                                                                                    | ndi                                                                                                    | vidua                    | l Registr                       | ration             |        |  |
|                                                                                          |                                                                                                    | We                                                                                                    | lcome to N               | lix 2018 Registr                | ation              |        |  |
| Which C<br>✓<br>Virgin<br>Archa<br>St. Pr<br>St. M<br>St. Pr<br>St. G<br>St. G<br>St. Pr | Church are you participati<br>In Mary and St. Athanas<br>angel Raphael and St. It<br>ater and St. Paul - Osk<br>any and St. Macai - Osk<br>any and St. Macai - Osk<br>any and St. Macai<br>Hopotater - Gulph<br>eorge and St. Macruit<br>helopateer and St. Annut<br>helopateer and St. Annut | ng under? *<br>ius - Mississa<br>Marina - Burli<br>ekla - Bramp<br>ville<br>ndsor<br>s - St Catheri<br>I - Milton<br>nony - Mississ | uga<br>on<br>nes<br>auga | NEXT >><br>control tr ≥formaite |                    |        |  |

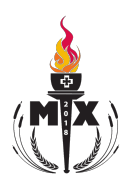

# **Personal information:**

4. The second page requires all your personal information as well as the emergency contact information.

| PERSONAL TITLO  PERSONAL TITLO                                                                                                 |                                                                                                    |                                                                                                    | Demonal Info                                                                                                    |
|----------------------------------------------------------------------------------------------------|----------------------------------------------------------------------------------------------------|----------------------------------------------------------------------------------------------------|----------------------------------------------------------------------------------------------------|
| <pre>int Name * Lut Name * int Name * int Na</pre>                                                                                           |                                                                                                    |                                                                                                    | Personal Info                                                                                                    |
| <pre>int Name built Name inter Address * inter Address * inter Address * inter Address * inter Other * inter Other</pre>                                                                                           | First Name *                                                                                                    | Last Name *                                                                                                    |                                                                                                    |
| <pre>trees defines * ' ' ' ' ' ' ' ' ' ' ' ' ' ' ' ' ' ' '</pre>                                                                                                    | First Name                                                                                                    | Last Name                                                                                                    |                                                                                                    |
| Lab E ginnon Avechae Vest   With Seasonal   Mone Number *   Lab V 22 Ma   Mone Number *   Lab V 20 Ma Number *   11 © INFLCANDUMBER   National Seasonal   Michael Seasonal   Michael Seasonal <t< td=""><td>Street Address *</td><td></td><td></td></t<>                                                                                                    | Street Address *                                                                                                    |                                                                                                    |                                                                                                    |
| <pre>arry * Point Loss Waissaugg LuY 2M Waissaugg LUY 2M Waissaugg LUY 2M Waissaugg</pre>                                                                                                   | 1245 Eglinton Ave                                                                                                    | nue West                                                                                                    |                                                                                                    |
| <pre>measure in the second second sec</pre>                                                                                           | City -                                                                                                    | Postal Code                                                                                                    |                                                                                                    |
| <pre>muld genal downlose * muld genal downlose * if the * OHP Card Number * if * OHP Card Number * if * OHP Card N</pre>                                                                                           | Phone Number *                                                                                                    | LOV ZIVI4                                                                                                    |                                                                                                    |
| <pre>image and Address * image and Address * i</pre>                                                                                           | 6470001122                                                                                                    |                                                                                                    |                                                                                                    |
| male Grand a com<br>rade - Could Card Name +<br>1 O INFO Card Name +<br>1 O INFO CARD +<br>1 O INFO CARD +<br>1 O INFO CARD + | Email Address *                                                                                                    |                                                                                                    |                                                                                                    |
| Inde * OHP Card Number *  11 : OHP Card Number *  12 : OHP Card Number *  13 : OHP Card Number *  14 : OHP Card Number *  15 : Ohen  16 : Ohen  17 : Ohen  17 : Ohen  18 : Ohen  18 : Ohen                                                                                                  | email@gmail.com                                                                                                    |                                                                                                    |                                                                                                    |
| 11 ::] OHIPCARDNUMBER based signs * Charles Charles Ch                                                                                                 | Grade * OHIP Card                                                                                                    | Number *                                                                                                    |                                                                                                    |
|                                                                                                    | 11 ¢ OHIPCAR                                                                                                    | DNUMBER                                                                                                    |                                                                                                    |
| Total segment         In the formal is a set of the set of the                                                                                                    | Date of Birth * 🕐                                                                                                    |                                                                                                    |                                                                                                    |
| Mindbal agends * Choose Choose                                                                                                 | 01011990                                                                                                    |                                                                                                    |                                                                                                    |
| C Ches Table Terms To Table Terms To Table Terms T                                                                                                  | Individual sports *                                                                                                    |                                                                                                    |                                                                                                    |
| Table Tornis     NA     shift size *     M     To     To                                                                                                    | 🗹 Chess                                                                                                    |                                                                                                    |                                                                                                    |
| NA         Sints size *         M 3            First Name * Last Name * Phone Number *           First Name * Last Name * 64/71112/233          Station *          First Name * Last Name * 64/71112/233         VuckeXunt *          Other *          Other         Pychecking the * agreet' checkbox below, it, the parent/guardian of my child, the participant: Give permission to my child, the participant with the participant of the event, Permit the C20 fit at the same disc Cysic Ortic (CCC). Agree that my child, the participant, will abide by all the nutes and regulations of the event, Permit the C20 fit at the same disc Cysic Ortic (CCC). Agree that my child, the participant, will abide by all the nutes and regulations of the event, Permit the C20 fit at the same disc Cysic Ortic (CCC). Agree that my child, the participant, will abide by all the nutes and regulations of the event, Permit the C20 fit at the same disc Cysic Ortic (CCC). Agree that my child, the participant, will abide by all the nutes and regulations of the event, Permit the C20 fit at the same disc Cysic Ortic (CCC). Agree that my child is action to the same disc Ortic Mild. The participant fit at C20 fit at the same disc Ortic Ortic (CCC). Agree that my child is activity the same disc Ortic Ortic (CCC) and the participant fit and same disc Ortic Ortic (CCC). Agree that my child is activity the same disc Ortic Ortic (CCC) and the participant fit at C20 fit at the same disc Ortic Ortic Ortic Ortic Ortic Ortic Ortic Ortic Ortic Ortic Ortic Ortic Ortic Ortic Ortic Ortic Ortic Ortic Ortic Ortic Ortic Ortic Ortic Ortic Ortic Ortic Ortic Ortic Ortic Ortic Ortic Ortic Ortic Ortic Ortic Ortic Ortic Ortic Ortic Ortic Ortic Ortic Orti                                                                                                    | 🗹 Table Tennis                                                                                                    |                                                                                                    |                                                                                                    |
| setting are *         M 3                                                                                                    | N/A                                                                                                    |                                                                                                    |                                                                                                    |
| Benergency Contact      First Name     Last Name     G471112233      First Name     G471112233      Gather     Gather     Gathe                                                                                                    | T-shirt size *                                                                                                    |                                                                                                    |                                                                                                    |
| First Name       Last Name       Phone Number*         First Name       Last Name       6/31112233         Nation       Image: Control of the second of the second of th                                                                                                    |                                                                                                    |                                                                                                    |                                                                                                    |
| First Name  Last Name  Phone Number  First Name G471112233  Relation First Name G471112233  Relation G471112233  Relation G471112233  Relation G471112233  Relation G471112233  Relation G471112233  Relation G471112233 C47 C47 C47 C47 C47 C47 C47 C47 C47 C47                                                                                                    |                                                                                                    |                                                                                                    |                                                                                                    |
| Course     Course                                                                                                    |                                                                                                    |                                                                                                    | Emergency Contact                                                                                                    |
| Former     Former                                                                                                    | First Name *                                                                                                    | Last Name *                                                                                                    | Emergency Contact Phone Number *                                                                                                    |
| Image: Section Control Control Contro Control Control Control Control Control Control Control Control C                                                                                                    | First Name *<br>First Name                                                                                                    | Last Name *                                                                                                    | Emergency Contact Phone Number* 6471112233                                                                                                    |
| Bisling         Order         System         Type Activity Device To Cold and the product of the participant of the participant of t                                                                                                    | First Name * First Name Relation *                                                                                                    | Last Name *                                                                                                    | Emergency Contact Phone Number * 6471112233                                                                                                    |
| Output     Output     Outpu                                                                                                    | First Name * First Name Relation * Father Mother                                                                                                    | Last Name *                                                                                                    | Emergency Contact Phone Number* 6471112233                                                                                                    |
| Cocusin Cocusin Cocus                                                                                                  | First Name * First Name Relation * First Name First Name First Name First Name Siblica                                                                                                    | Last Name *                                                                                                    | Emergency Contact Phone Number* 6471112233                                                                                                    |
| Other     Other     O                                                                                                    | First Name * First Name Relation * First Pather Mother Sibling                                                                                                    | Last Name *                                                                                                    | Emergency Contact Phone Number * 6471112233                                                                                                    |
| Other      Other                                                                                                    | First Name * First Name Relation * First Pather Mother Sibling Uncle/Aunt Cousin                                                                                                    | Last Name *                                                                                                    | Emergency Contact Phore Number* 6471112233                                                                                                    |
| by checking the "Tagree" checkbox below, I, the parent/guardian of my child, the participants (live parmission to my child, to participant RM 2018 at the worth examples of the server of the server o                                                                                                 | First Name * First Name Relation * First Name Nother Sibling Uncle/Aunt Cousin                                                                                                    | Last Name *                                                                                                    | Emergency Contact Phone Number* 6471112233                                                                                                    |
| « PREVIOUS     NEXT >>       المربعة المربعة الم<br>المربعة المربعة ا<br>مربعة المربعة المربعة المربعة المربعة المربعة المربعة المربعة المربعة المربعة المربعة المربعة المربعة المربعة المربعة المربعة المربعة المربعة المربعة المربعة المربعة المربعة المربعة المربعة المربعة المربعانية المربعة المربعة المربعة ا                                                                                                    | First Name * First Name Relation * Father Mother Sibling Uncle/Aunt Cousin Other                                                                                                    | Last Name *                                                                                                    | Emergency Contact Phone Number * 6471112233                                                                                                    |
| ecveer ≋formsite                                                                                                    | First Name * First Name Relation * First Name Rolation * Gather Gather G                                                                                                    | Last Name *<br>Last Name<br>Agree" checkbox balew, I, the pa<br>netre (CCC): Agree that my airline<br>therma y designate, to act on a<br>e medical doctor, hospital or m<br>responsibilities that may arise<br>parent or legal guardian of the<br>parent or legal guardian or the<br>responsibilities in any pro-<br>mitional purposes. *                                                                                                    | Emergency Contact  Note Number*  (471112233  Arent/guardian of my child, the participant: Give permission to my child, to participate in Mix 2018 at the A the participant, will addet by pail the rules and regulations of the server, thermit the CCC, the servert A the participant, will addet by all the rules and regulations of the servert, thermit the CCC, the servert and the participant and the servert of the servert the servert of the servert the servert of the servert the servert of the servert the servert the servert the servert of the servert the servert of the servert the servert of the servert the servert of the servert the servert the servert the servert the servert of the servert the servert the se                                                                                                    |
|                                                                                                    | First Name * First Name Relation * Relation * First Name Solution * First Name Solution                                                                                                    | Last Name *<br>Last Name<br>Agree" checkbox below, 1, the pu<br>antre (CSC); Agree that my chile<br>e medical doctor, hospital or<br>e model doctor, hospital or<br>e responsibilities that may risk<br>e model doctor, hospital or<br>responsibilities may not<br>motional purposes. *                                                                                                    | Process Number *<br>64771112233<br>arrent/guardian of my child, the participant: Give permission to my child, to participate in Mix 2018 at the<br>4, the participant, will adde by all the rules and regulations of the event, Formit the OCC, the event<br>4, the participant, will adde by all the rules and regulations of the event, Formit the OCC, the event<br>decision of the event of the event of the event, Formit the OCC, the event<br>of the participant of the event of the event of the event of the event<br>decision of the event of the event of the event of the event of the event<br>of the participant will adde by all the rules and regulations of the event, Formit the OCC, the event<br>of the participant of the event of the event of the event of the event<br>of the participant of the event of the event of the event of the event of the<br>splicant is allowed to register a participant under 18 years of the event of the<br>participant and the other event during the event, Confirm that I am the participant part in the<br>splicant is allowed to register a participant will be the event participant of the<br>participant of the event is during the event, Confirm that I am the participant part in the event of<br>the event of the event is the use of fictures vision taken of my shift at activities and events,<br>the event of the event is the use of pictures vision taken of my shift at activities and events,                                                                                                    |
| Compare Tomsite                                                                                                    | First Name *<br>First Name<br>Relation *<br>Pather<br>Sbiling<br>Uncick/anti<br>Cocuan<br>Uncick/anti<br>Cocuan<br>Other<br>By checking the 'I<br>Cocuandian Copic Canadian Copic Canadian<br>Other<br>By checking the 'I<br>Canadian Copic Canadian<br>Other the names of minio<br>for webbite and pro-<br>guardian. Only the relations                                                                                                    | Last Name *<br>Last Name *<br>Last Name<br>argent checkbox below, I, the privation of the privation of the privation of the privation of the privation of the privational protocol and private private in a private private pri                                                                                                    | Emergency Contact<br>Prove Number *<br>(371112233)<br>Prove Number *<br>(1971112233)<br>Prove Number *<br>(197111223)<br>Prove Number *<br>(19711122 |
|                                                                                                    | rst Name *<br>Ist Name *<br>Istation *<br>Istation *<br>Stating *<br>Mother *<br>Sibling *<br>Uncle/Aunt<br>Cousin *<br>Cousin *<br>Cous | Last Name *<br>Last Name<br>Autor (Stranger)<br>Last Name<br>Last Name<br>Autor (Stranger)<br>Last Name<br>Autor (Stranger)<br>Last Name<br>Autor (Stranger)<br>Last Name<br>(Stranger)<br>Last Name<br>(Stranger)<br>Last | Priore Number *       0471112233   arrent/quardian of my child, the participant: Give permission to my child, to participate in Mix 2018 at the more balafinities, where the participant of the participant is the set of the participant is the set of the participant is the set of the participant is the set of the participant is the set of the participant is the set of the participant is the set of the participant is the set of the participant is the set of the participant is the set of the participant is the set of the set of the                                                                                                    |
|                                                                                                    | First Name * First Name * First Name * First Name * First Name * Mother * Sibling • Under Aunt • Cocusin • Other • Other • Oth                                                                                                    | Last Name *<br>Last Name *<br>Last Name<br>agree" checkbox below, 1, the pr<br>mere (CCO); Agreed and the try chil<br>they may designate, to act on<br>the try may designate, to act on<br>social of the treatment of media<br>responsibilities that may arise<br>mentional purposes.                                                                                                    | Emergency Contact<br>Pore Number *<br>(371112233)<br>Arrendy Gaussian (1) (1) (1) (1) (1) (1) (1) (1) (1) (1)                                                                                                    |
|                                                                                                    | Tirst Name *  Tirst Name Tirst Name Tirst Na                                                                                                    | Last Name *<br>Last Name *<br>Last Name<br>agree" checkbox below, 1 whe pr<br>medical dector, how to more<br>coat of the treatment or medic<br>medical dector, how to more<br>coat of the treatment or medic<br>premertor legal quantitation of the<br>raw with their pictures in any pro-<br>premertor legal quantitation of the<br>raw with their pictures in any pro-<br>served the pictures in any pro-<br>served the pictures in any pictures in any pictures in<br>the picture in any pictures in any pictures in<br>the picture in any pictures in any pictures in<br>the picture in any pictures in any pictures in<br>the pictures in any pictures in any pictures in<br>the picture in any pictures in any pictures in<br>the pictures in any pictures in any pictures in<br>the pictures in any pictures in any pictures in<br>the pictures in any pictures in any pictures in<br>the pictures in any pictures in any pictures in<br>the pictures in any pictures in any pictures in<br>the pictures in any pictures in any pictures in<br>the picture in any pictures in any pictures in any pictures in<br>the picture in any picture in any picture in any pictures in<br>the picture in any picture in any picture in any picture in<br>the picture in any picture in any picture in any picture in<br>the picture in any picture in any picture in any picture in<br>the picture in any picture in any picture in any picture in<br>the picture in any picture in any picture in any picture in<br>the picture in any picture in any picture in any picture in any picture in<br>the picture in any picture in any picture in any picture in any picture in any picture in any picture in any picture in any picture in any picture in any pictur                                                                                                    | Emergency Contact<br>Prove Number *<br>(971112233)<br>Arrend Quardian of my child, the participant: Give permission to my child, the participant in Nik 2018 at the<br>the participant, will abide by all the notes and regulations of the event, Permit the COC, the court of<br>the participant, will abide by all the notes and regulations of the event, Permit the COC, the court of<br>the participant, will abide by all the notes and regulations of the event, Permit the COC, the court of<br>all procedures; Release the COC, and its prests, directory, and members, as well as the event leader<br>all procedures; Release the COC, and its prests, directory, and members, as well as the event leader<br>poplicant is allower to orgative a participant under 19 years of U.Moretrand the NX 2018 doesn't leader<br>motional material and I consent to the use of pictures/videos taken of my child at activities and events.<br>10 NEXT >                                                                                                    |
|                                                                                                    | First Name *<br>First Name *<br>First Name *<br>Mother *<br>Mother *                                                                                                    | Last Name *<br>Last Name<br>agreet "checkbox below, i her pin<br>agreet" checkbox below, i her pin<br>american de construction of the<br>en medical doctor, hospital or m<br>en de diad doctor, hospital or m<br>en de diad doctor, hospital doctor, hospital or m<br>en de diad doctor, hospita                                                                                                    | Emergency Contact<br>Prove Number *<br>1971112233<br>arrent/guardian of my child, the participant: Give permission to my child, to participate in Mix 2018 at the<br>dynamic of the participant, will adde by all the rules and regulations of the sevent, Permit the CCC, the sevent<br>dynamic of the participant, will adde by all the rules and regulations of the sevent, Permit the CCC, the sevent<br>dynamic of the participant, will adde by all the rules and regulations of the sevent, Permit the CCC, the sevent<br>decision of the sevent of the transmitter of the sevent, Permit the CCC, the sevent<br>approximation of the sevent of the sevent, Confirm that I are the participants parent or legal<br>procedures, Research and I consent to the use of pictures/videos taken of my child at activities and events<br>to the sevent of the sevent of the seve                                                                                                    |
|                                                                                                    | st Name * st Name<br>lation * Father<br>Father<br>Sibling Uncle/Aunt<br>Cousin<br>Other<br>Cousin<br>Other<br>Cousin<br>Cotexing the father<br>consider (cotex)<br>Cotexing the father<br>cotex) and pro-<br>t agree                                                                                                    | Last Name *<br>Last Name *<br>Last Name<br>appret checkbox below, I the ps<br>marrie (CCC): Agree that my child<br>have made diactor, hospital or m<br>e medical doctor, hospital or m<br>e medical doctor, hospital or m<br>e m<br>e m<br>e m<br>e m<br>e m<br>e m<br>e m<br>e m<br>e m<br>e                                                                                                    | Priore Number *         @v11112233    Provide Mark Mark Mark Mark Mark Mark Mark Mark                                                                                                    |

# Please note:

For the individual sports, you can choose

- a. Chess only
- b. Table tennis only
- C. Chess and Table tennis
- D. N/A

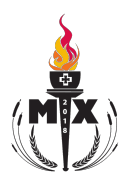

# Payment Choice (The Church of the Virgin Mary and St. Athanasius):

5. You can choose from PayPal/Credit Card or cash at the booth.

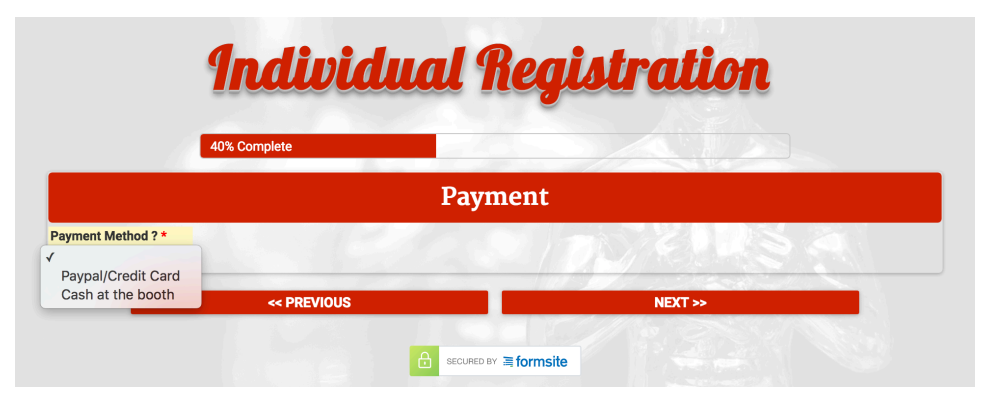

6. If you choose Cash at the booth, the following field would show.

Please note that only the servants available at the registration booth are authorized to input the code.

|                                           | Individ                        | lual Re         | gistration |  |
|-------------------------------------------|--------------------------------|-----------------|------------|--|
|                                           | 40% Complete                   |                 |            |  |
|                                           |                                | Paymer          | nt         |  |
| Payment Method ? *<br>Cash at the booth 💠 | For Admin use for cash payment | at booth *      | DS/8242    |  |
|                                           | << PREVIOUS                    |                 | NEXT >>    |  |
|                                           |                                | SECURED BY 🗮 fo | rmsite     |  |

7. If you choose to pay by Paypal/Credit Card, choose credit card and press "Next".

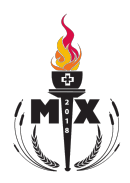

# **Payment Choice (Other churches):**

- 8. You can choose from PayPal/Credit Card or cash to your church's representative.
- 9. If you choose Cash to your servant, another field would show in which you should write your servant's name. This would allow "Mix 2018 registration committee" to track down the payments.

|              |                                | Payment                                                                                                    |          |     |
|--------------|--------------------------------|----------------------------------------------------------------------------------------------------|----------|-----|
| Method ? *   | N. S. M. P.                    | Read Un                                                                                                    | n 720125 | 3   |
| /Credit Card |                                |                                                                                                    |          | 1.1 |
| o my servant | << PREVIOUS                    |                                                                                                    | NEXT >>  |     |
|              |                                | and the second second s |          |     |
|              |                                |                                                                                                    |          |     |
|              | Individ                        | lual Regi                                                                                                    | stration |     |
|              | <b>Individ</b><br>60% Complete | <b>lual Regi</b><br>Payment                                                                                                    | stration |     |

10. If you choose to pay by Paypal/Credit Card, choose credit card and press "Next".

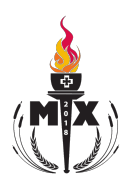

### **<u>Pre-payment note (All registrations):</u>**

11. Whether you chose to pay by Paypal/Credit Card, cash at the booth (for VMSA) or cash to the servant (other churches), this page will come up with the following notifications:

| 80%                                                                                                    | 6 Complete                                                                                                    |                                                                          |
|----------------------------------------------------------------------------------------------------|----------------------------------------------------------------------------------------------------|--------------------------------------------------------------------------|
| Please note:<br>You will be receiving a co<br>n this email, Your registra<br>Please do not delete your | onfirmation e-mail regarding your ind<br>ation <b>reference number</b> is your <b>iden</b><br>r confirmation e-mail. | lividual registration.<br>t <b>ification number</b> for group formation. |
| Next Step:                                                                                             |                                                                                                    |                                                                          |
| Once you agree on a tear                                                                               | n, please register your group availab                                                                                | ble at the "Group Registration" tab on hsmix.ca                          |
| Places proceed to payt p                                                                               | age to finalize your registration                                                                                    |                                                                          |

12. After reading the page, please press "Continue"

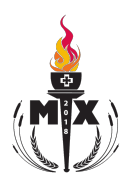

# **Payment Completion (Paypal/Credit Card):**

- If you choose to pay by Paypal/Credit Card, this order summary page will come up. Make sure to revise the amount you are paying (It should be \$35 before the early bird deadline and \$40 until the registration deadline).
- 14. Press continue to PayPal.

|                    | Order Summary                    |
|--------------------|----------------------------------|
| Please tak         | e a moment to review your order. |
| Item Description   | Quantity Amou                    |
| l agree            | 1 \$35.                          |
| Order Sub Total    | \$35.                            |
| Paypal/Credit Card | \$0.                             |
| Order Total        | \$35.                            |
| F                  | Payment Method                   |
|                    |                                  |
| 0.0                | PayPal Check out                 |
|                    |                                  |

15. The following page requests your PayPal account (E-mail and password), please input your information if you are paying using PayPal.

If you are paying with Credit Card, press on the box outlined in red.

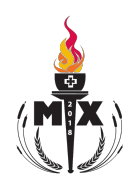

| PayPal                                                                       |
|------------------------------------------------------------------------------|
| Pay with PayPal                                                              |
| Email                                                                        |
| Password                                                                     |
| Stay logged in for faster checkout (?)<br>Not recommended on shared devices. |
| Log In                                                                       |
| Having trouble logging in?                                                   |
| or                                                                           |
| Pay with Debit or Credit Card                                                |
|                                                                              |
| Cancel and return to Church of the Virgin Mary and St. Athanasius            |
| English Francais Español 中文                                                  |

- 16. You can proceed with your payment whether by PayPal or Debit or Credit Card as usual.
- 17. Upon finalizing your payment, a confirmation page will show up.

Please note: the reference # is the one you will be using for the group registration.

| Success                                                                                                    |                                                                                                    |
|----------------------------------------------------------------------------------------------------|----------------------------------------------------------------------------------------------------|
| Your registration info has been delivered to o<br>f you paid with PayPal/Credit Card, then your<br>omplete.<br>i you choose to pay in cash, please make sur<br>aying the registration fee.<br>lease note: Your registration will be deleted<br><u>Printer Friendly Receipt</u> | ur database.<br>payment and registration are now<br>re to complete your payment by<br>if the payment is not made. |

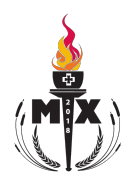

### **Payment Completion (Cash):**

18. If you choose to pay by cash whether at the booth (VMSA) or to your servant (other churches), this order summary will show up. Make sure to revise the amount you are paying (It should be \$35 before the early bird deadline and \$40 until the registration deadline).

| (                  | Order Summary                    |           |
|--------------------|----------------------------------|-----------|
| Please take        | e a moment to review your order. |           |
| Item Description   | Quantity                         | Amount    |
| l agree            | 1/12                             | \$35.00   |
| Order Sub Total    |                                  | \$35.00   |
| Cash to my servant |                                  | (\$35.00) |
| Order Total        |                                  | \$0.00    |
|                    | CONF                             | IRM ORDER |

- 19. Press "Confirm Order".
- 20. Upon finalizing your payment, a confirmation page will show up.

Please note: the reference # is the one you will be using for the group registration.

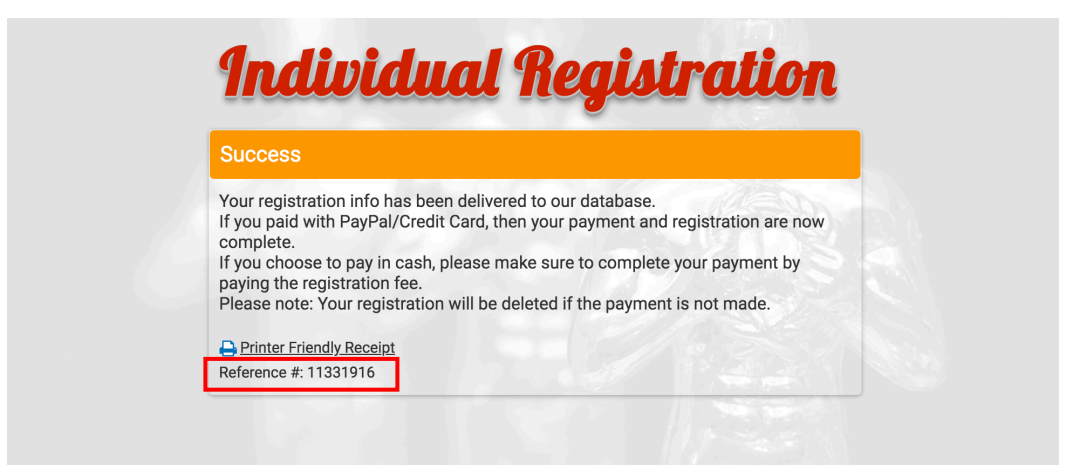

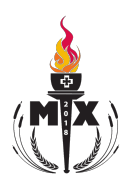

# **Confirmation E-mail:**

21. After finalizing your registration, a confirmation e-mail will be sent to your email. In the confirmation email, you will find the reference # (Same as the one shown in the success

page)

| Congratulations,<br>You finished the individual registration for Mix 2018.<br><u>Next step:</u> <b>Provide your reference # to the participant who</b><br>The identification number for group formation is the reference | will sign your grou<br># found in the confirm | <b>p up on "Gr</b><br>nation e-mail | oup Registr | ation" tab on <u>hsmix.ca</u> |
|----------------------------------------------------------------------------------------------------|-----------------------------------------------|-------------------------------------|-------------|-------------------------------|
| Thanks for registering for Mix 2018.                                                                                                    |                                               |                                     |             |                               |
|                                                                                                    | Order                                         | Summary                             |             |                               |
|                                                                                                    | Item Description                              | Quantity                            | Amount      |                               |
|                                                                                                    | l agree                                       | 1                                   | \$35.00     |                               |
|                                                                                                    | Order Sub Total                               |                                     | \$35.00     |                               |
|                                                                                                    | Cash at the booth                             |                                     | (\$35.00)   |                               |
|                                                                                                    | Order Total                                   |                                     | \$0.00      |                               |
|                                                                                                    |                                               |                                     |             |                               |
| Reference #                                                                                                    |                                               |                                     |             | 11331916                      |

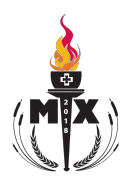

#### **PLEASE NOTE:**

#### In case you are stuck with any of the registration steps, please follow the following:

- 1. Go to the website: <u>www.hsmix.ca</u>
- 2. Navigate to "Contact us" under the tab with the title "more"

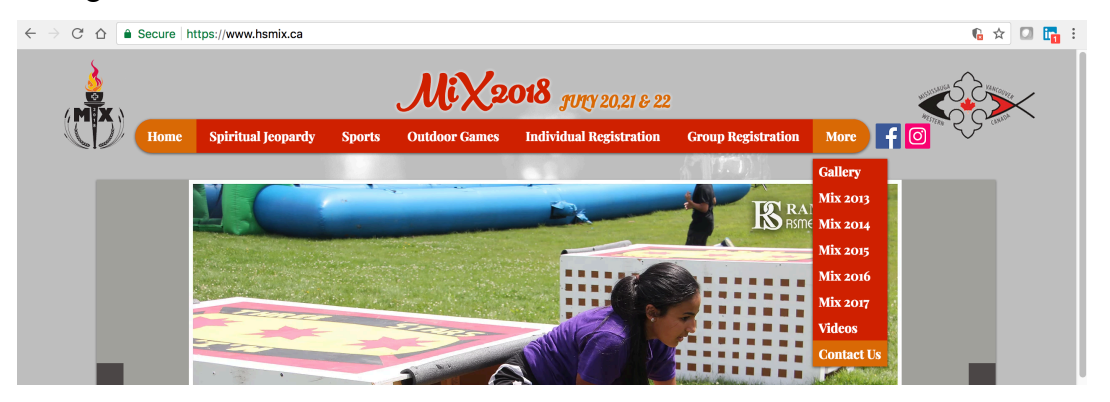

3. Fill in your information including your name, e-mail address, phone number, the message subject and your concern then press "Send"

| Cont                                                                                                    | tact us                                                                                                    |
|----------------------------------------------------------------------------------------------------|----------------------------------------------------------------------------------------------------|
|                                                                                                    | The Church of the Virgin Mary & St. Athanasius<br>1245 Eglinton Ave West<br>Mississauga, Ontario, Canada<br>L5V 2M4<br>In case of any inquiries, call:<br>David Saweris: (647) 774-8216<br>Nardin Rizk: (647) 779-4578 |
| Mp Satellite<br>UNSA X<br>Here Control<br>Bark<br>Bark | Name Message<br>Email<br>Phone<br>Subject<br>Send                                                                                                    |

4. For urgent issues, please call David Saweris or Nardin Rizk on the specified phone numbers.